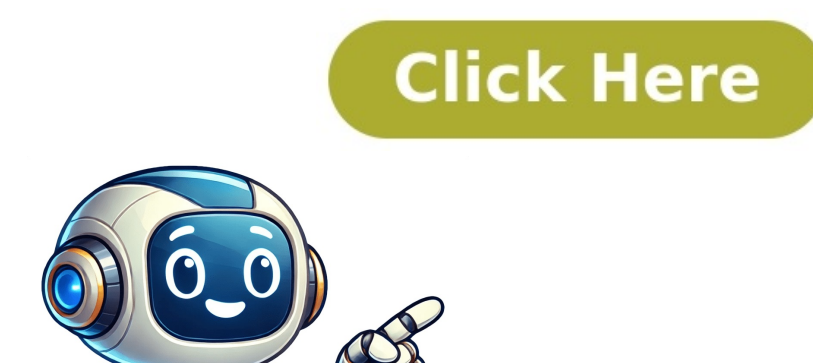

## What is the red dial on apple watch

I'm trying to figure out if my potential new Apple Watch has GPS & cellular capabilities. I've read that the red ring on the dial means it's got cellular, but does that necessarily mean it's also got GPS? How can I confirm whether my watch is both cellular, but does that necessarily mean it's also got GPS? How can I confirm whether my watch is both cellular and GPS-enabled? I'm thinking of getting a Series 8, and I want to make sure I get one with these features. Thanks in advance for any help you can provide, Sally Given article text here Wi-Fi Icon Symbol: When the Wi-Fi but your watch is connected from Wi-Fi but your watch is connected from Wi-Fi but your access that your schedule. The red crossed-out bell icon means Silent mode is turned on. Location Services might show up as a blue arrow, revealing which app recently used the feature. Low Power Mode appears as a yellow circle. Other icons can be recognized from similar Apple products features or apps. Control Center Return: Tap the x icon to return to it. Wi-Fi Icon Purpose: The Wi-Fi symbol shows your connection status and allows you to connect to different networks by holding tap-and-hold on it. Cellular connection, allowing calls and texts when iPhone is nearby. Ping iPhone button with two curved lines makes a noise and flashes a light to locate your iPhone. If tapped and held, it produces a sound and flash for better visibility in darkness. Battery Percentage icon displays the watch's remaining power level. Tap it to activate Low Power mode for extended functionality. Silent Mode Icon: The bell icon controls Silent mode. When gray, sounds are on, while red with a line means no sounds but still vibrations and lights for notifications. Focus Mode Icon: Focus mode, revealing options like Do Not Disturb, Personal, Work, Sleep, and custom modes. You can use these features on your Apple Watch too - just like your phone. To turn off Sleep Focus, press and hold the Digital Crown till it turns gray. The happy and sad face icons represent Theater Mode, which is turned off when the icon's gray. When it's on, and Silent Mode will be activated too. This means your watch won't ring or light up, but it'll still vibrate for notifications. There's also a flashlight on your Apple Watch that you can turn on by tapping the symbol in Control Center - it turns your screen white! Swipe left to change the color to flashing white or red, and swipe down to turn it off. Airplane Mode is another useful feature that lets you disable cellular networks but keeps Bluetooth on. Tap the airplane icon to turn it on or off. Many users don't know about Water Lock, which is represented by a water droplet icon - it turns it on but not off! When Water Lock is on, you can still see your watch face, but you won't be able to open anything. To turn it off, press and hold the Digital Crown. You'll still get notifications even in Airplane Mode if you're connected to Wi-Fi, so don't worry about missing important calls. The volume icon lets you change the sound level on your Apple Watch - tap it and swipe or use the Digital Crown to adjust. There's also a list of Bluetooth devices connected to your watch that you can access by tapping the triangle with curved lines above it. Certain apps let you increase text size for easier reading, and you can find the Dynamic Type button in Control Center. Finally, there's the Walkie-Talkie feature, represented by a radio icon - tap it to turn it on and set up your communication with friends. To access the Siri Announce Icon in your Apple Watch, ensure you have enabled Announce in both Siri and Phone Notifications settings on your watch and iPhone, and have AirPods or compatible Beats headphones. The icon will appear when these conditions are met. You can tap it to enable or disable announcements for phone calls and messages while listening to audio. Additionally, explore the Apple Watch Control Center by tapping Edit and rearranging icons as needed. Some options may be hidden, but you can add them by tapping the plus sign. Be aware that certain icons cannot be removed, such as battery percentage and Airplane Mode. Your Apple Watch also displays active app icons at the top of your watch face. Tapping an icon will return you to the corresponding app. However, not all apps are represented in this way. The green lightning bolt indicates charging, while a red lightning bolt signifies low battery. Low Power Mode symbols may appear on your watch, and placing it on a charger displays time in green. You'll notice a small yellow circle at the top of your Apple Watch screen, and the battery percentage button in Control Center will turn yellow. A red rectangle with a diagonal line means your watch isn't connected to your iPhone - try moving them closer together or turning off Airplane Mode. A red X indicates no cellular connection; move your devices closer and ensure Bluetooth is on. The blue or turquoise water drop icon, also known as the raindrop logo, means Water Lock is on, making the screen unresponsive. Unlock by pressing and holding the Digital Crown. This feature is available only on Apple Watch Series 1. The Digital Crown does more than just unlock your watch - explore its other uses here! When you have an active Focus mode running, such as Sleep (blue bed), Do Not Disturb (purple crescent moon), or Personal Focus (purple person), the corresponding symbol will appear at the top of the watch face. These modes lock the screen and require you to press the Digital Crown to unlock. The blue lock icon indicates that your Apple Watch is locked; tap to enter the passcode. The orange microphone icon means the mic is active, appearing when using Siri or recording a voice memo. Green dots on the watch indicate cellular network strength - the more dots, the stronger the connection. To identify your watch model, look at the initial pairing screen on the bottom right of your Apple Watch display. This information is only displayed during the initial pairing process. After that, you won't need to worry about it in your daily use. Knowing the meaning behind various symbols and icons on your Apple Watch will allow you to utilize its features more efficiently. If you're unsure about a specific icon, Apple provides an extensive list of meanings for reference. Some common icons include the Theater Mode symbol, which silences certain features like Walkie-Talkie when enabled. However, haptic notifications may still be received during this mode. The yellow circle indicates that your watch is in Low Power Mode. The three circles represent your Fitness goals: Move, Stand, and Exercise, tracking calories burned, standing or moving hours, and daily exercise minutes respectively. Water Lock, denoted by a little drop on the screen, prevents accidental taps when submerged but does not prevent water entry. Turning it off will emit a vibration to remove any water inside. The Apple Watch red light indicates that the Blood Oxygen sensor is measuring your blood oxygen levels, available on Apple Watch Series 6 and newer models. In response to the user's question about the "red ring" on their Digital Crown, this icon specifically denotes cellular capability for Apple Watch cellular models, which cannot be customized. Models without cellular capabilities won't display anything on the Digital Crown. For further assistance or inquiries while shopping for an Apple Watch, customers can reach out to Sales Support via phone support, following the instructions provided to find the best contact number based on their country or region.